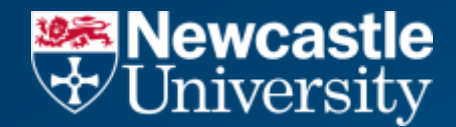

### **Student Portal**

## **Student Guide**

### **Expression Of Interest**

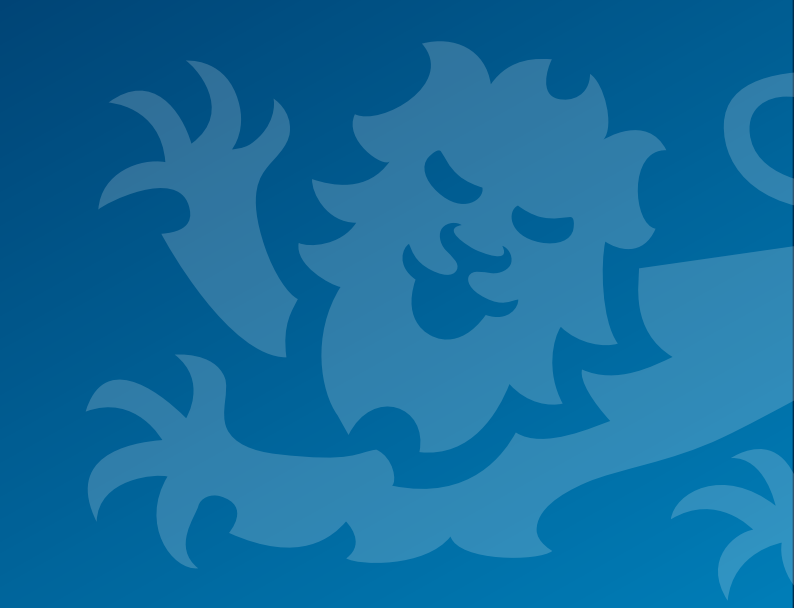

### **Content in this guide**

Wewcastle University

- Students' Expression Of Interest Process
- School Reviewing An Expression Of Interest
- School Adding A Student To An Expression Of Interest
- Expression Of Interest Alerts

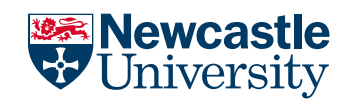

| Term                   | Description                                                                                                    |
|------------------------|----------------------------------------------------------------------------------------------------|
| Capped Modules         | Modules can be capped, which means there will be a limited number of places available on a Module. The Student Portal will highlight any capped Modules to you. Once a capped number has been reached, you will be notified the Module is 'Full'. The Module becomes booked only when you 'Submit' your chosen Modules and therefore it is important you 'Submit' quickly when selecting capped Modules, or the Module place may be taken and the Module may be full.                                                                                                    |
| Expression Of Interest | Once you have submitted your Module Selection on the Student Portal, you will be able to express your interest in a capped Module that is currently full. You will be prompted to choose the Module you wish to drop and the one you are interested in adding. (This is not a guarantee you will get a place on the module!)<br>The School responsible for the module will manage the Expression of Interest list and will inform you of the outcome.<br>You can view their Expressions of Interest on your Student Portal Dashboard, during the Module Booking Window, and have the option to remove yourself from the list if needed. |

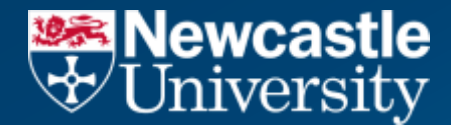

# **Student Process**

# **Student Expression Of Interest**

The following section explains how students raise and manage an Expression Of Interest

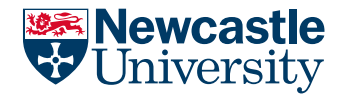

If a capped module is full, you can add yourself to the 'Expression Of Interest' for the full module, once you have submitted your Module Choice. The owning module School will be responsible for managing the Expression Of Interest.

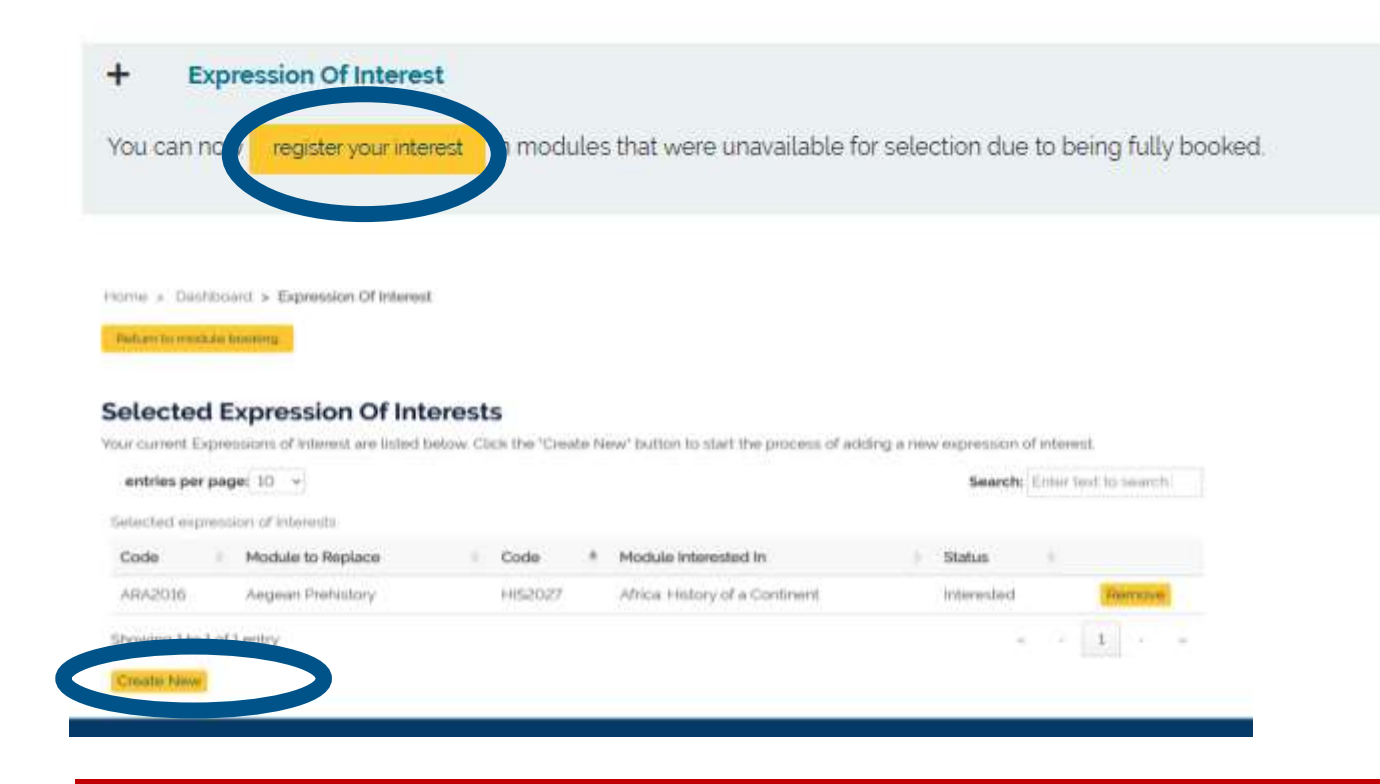

Click onto the 'register your interest' button on your Module Selection screen

You will see the first screen, which will highlight any existing 'Selected Expression Of Interests' you may have requested. (In this example there is one). Click 'Create New' to add an interest

![](_page_5_Picture_1.jpeg)

#### Return to module booking

#### **Review Modules**

Please indicate which of your optional modules you are prepared to drop by selecting one of them via the radio button alongside the module.

entries per page: 10 🗸 Search: Enter text to search. Selected modules for the current student. Use the table to review module details, including prerequisites and status. Code Title Type S1 S2 Credits Status Submitted - Awaiting ARA2016 Aegean Prehistory 0 20 20 Approval Submitted - Awaiting Animals, Plants and People: an Introduction to Environmental ARA2004 20 0 20 Archaeology Approval Submitted - Awaiting Archaeological Theory and Interpretation 20 20 ARA2001 0 Approval Submitted - Awaiting Artefacts 0 20 20 ARA2101 -Approval

Showing 1 to 4 of 4 entries

![](_page_5_Picture_8.jpeg)

The next 'Review Modules' screen will highlight the optional modules you have already submitted.

You will need decide which module you are prepared to drop if you were successfully added to the requested module.

Highlight the module and click 'Next' – (You must highlight a module, or a warning message will appear if you try to click 'Next')

(Ensure to note the semester and number of credits.)

0

1

![](_page_6_Picture_1.jpeg)

#### Return to module booking

#### Select Modules

Please indicate which optional module you are interested in by selecting one of them via radio button alongside the module. Please ensure you choose the same amount of credits as the module you want to replace of you want to replace with a module that has less or more credits, please contact your school.

entries per page: 25 🗸

earch: Enter text to search...

Available modules for the current student. Use the table to select a module you are interested in.

| Code    | Title                                           | Туре   | S1 🔶 | S2 | Credits |     |
|---------|-------------------------------------------------|--------|------|----|---------|-----|
| NCL2007 | Career Development for second year students     | Capped | 10   | 10 | 20      | ۲   |
| ARA2097 | Colonial Worlds: History & Archaeology          | 2      | 0    | 20 | 20-     | 0.3 |
| CAH2020 | Greek and Roman Religions                       | -      | 20   | 0  | 20      | 0   |
| CAH2006 | Hellenistic Empires from Alexander to Cleopatra | ×.     | 20   | 0  | 20      | 0   |
| HSS2110 | HSS Pre-registration dummy module - semester 1  | -      | 10   | 0  | 10      | 0   |
| HSS2120 | HSS Pre-registration dummy module - semester 1  | 5      | 20   | Ö  | 20      | 0   |
| HSS2210 | HSS Pre-registration dummy module - semester 2  | 5      | 0    | 10 | 10      | 0   |
| HSS2220 | HSS Pre-registration dummy module - semester 2  | 2      | 0    | 20 | 20      | 0   |
| ARA2011 | Prehistoric Europe                              | 2      | 20   | 0  | 20      | 0   |
| CAH2061 | Slavery in Greco-Roman antiquity                | 8      | 0    | 20 | 20      | 0   |
| ARA2092 | The Medieval World: AD 400-1500                 | -      | 20   | 0  | 20      | 0   |
| CAH2017 | The Roman World from Hadrian to Heraclius       | ÷.     | 0    | 20 | 20      | 0   |

The next 'Select Modules' screen will highlight the modules you can choose as part of your programme (including the Capped/Full Modules).

You will need to choose which module you are interested in. Do this by highlighting the module and clicking 'Next' (You must highlight a module, or a warning message will appear if they try to click 'Next')

You will be asked to choose a module with the same credits you want to replace. If you want to choose a module with fewer or more credits, contact your School.

![](_page_7_Picture_1.jpeg)

#### Summary

Please Note Should your expression of interest be approved, you will be added to the new module and removed from the one you requested to drop. We will notify you once the changes have been made. If you decide not to proceed with the new module, please ensure that you 'remove' your request from the expression of interest.

| Action | Code    | Title                                                                    |
|--------|---------|--------------------------------------------------------------------------|
| Remove | ARA2004 | Animals, Plants and People, an Introduction to Environmental Archaeology |
| Paping | ARA2097 | Colonial Worlds: History & amp: Archaeology                              |

| Return to module booking                       | FIGHTER EXPRESSION OF INTERNESS. |                                          |
|------------------------------------------------|----------------------------------|------------------------------------------|
| Espression of Interest submitted successifully | Return fat module booking        |                                          |
|                                                | E E                              | remon of interest submitted successfully |
| Summary                                        | Summary                          |                                          |

Action
Code
Title

Remove
Image: Code
Image: Code
Image: Code
Image: Code
Image: Code
Image: Code
Image: Code
Image: Code
Image: Code
Image: Code
Image: Code
Image: Code
Image: Code
Image: Code
Image: Code
Image: Code
Image: Code
Image: Code
Image: Code
Image: Code
Image: Code
Image: Code
Image: Code
Image: Code
Image: Code
Image: Code
Image: Code
Image: Code
Image: Code
Image: Code
Image: Code
Image: Code
Image: Code
Image: Code
Image: Code
Image: Code
Image: Code
Image: Code
Image: Code
Image: Code
Image: Code
Image: Code
Image: Code
Image: Code
Image: Code
Image: Code
Image: Code
Image: Code
Image: Code
Image: Code
Image: Code
Image: Code
Image: Code
Image: Code
Image: Code
Image: Code
Image: Code
Image: Code
Image: Code
Image: Code
Image: Code
Image: Code
Image: Code
Image: Code
Image: Code
Image: Code
<

The final 'Summary' screen will highlight the modules you have chosen to remove and replace.

Click 'Submit'

Once submitted a green bar will appear detailing 'Expression of interest submitted successfully'. You can either 'Submit Another' or return to the 'Module Selection'.

![](_page_8_Picture_1.jpeg)

![](_page_8_Figure_3.jpeg)

The Expression Of Interest tile will now appear on your Dashboard. This will remain on the student Dashboard until the Module Booking Window is closed.

Return to module booking

#### Selected Expression Of Interests

![](_page_8_Picture_7.jpeg)

You can access the Expression Of Interest tile, which will highlight the 'Summary of your Selected Expression of Interests', which you can 'Remove' or add further.

![](_page_9_Picture_0.jpeg)

## **Student Process**

# Receiving a Response to an Expression Of Interest

The following section explains receiving a response to an Expression of Interest

![](_page_9_Picture_4.jpeg)

![](_page_10_Picture_1.jpeg)

### When you have been enrolled to your chosen module (successful)

| Wewcastle University |                                                                                                  |                                                                                     | Home   Alerts (1)   Help   SIP-Diroct-UG-Skity-Ski Test-Sumamo -  |
|----------------------|--------------------------------------------------------------------------------------------------|-------------------------------------------------------------------------------------|-------------------------------------------------------------------|
|                      | Home > Dashboard > Expression Of Interest                                                        |                                                                                     |                                                                   |
|                      | Refuel to machine booking                                                                        |                                                                                     |                                                                   |
|                      | Selected Expression Of Interests                                                                 |                                                                                     |                                                                   |
|                      | Your current Expressions of Interest are listed below. Click the 'C                              | wele New' button to start the process of adding a m                                 | ew expression of interest.                                        |
|                      | entries per page 10 v                                                                            |                                                                                     | Search: Enter levit to search.                                    |
|                      | Selected expression of Interests                                                                 |                                                                                     |                                                                   |
|                      | Code 🧃 Module to Replace 8                                                                       | Code   Module Interested In                                                         | Status +                                                          |
|                      | CAH3034 Like ants or frogs around the pond' Mobility and<br>sidentity in the Greek Mediterranean | ARCB126 Advanced Architectural Design 1                                             | Errolled -                                                        |
|                      | HIS2300 1998 A Global Moment?                                                                    | CAH3034 Like ants or frogs around the pisnol<br>Identity in the Greak Mediterranean | Michaely de la constantion and and and and and and and and and an |
|                      | Showing 11o 2 of 2 entries                                                                       |                                                                                     | (a ) (c) <b>E</b>                                                 |
|                      | Greate New                                                                                       |                                                                                     |                                                                   |
|                      |                                                                                                  |                                                                                     |                                                                   |
|                      | Accessibility - Website information - Newcastle University Incl.e                                | - Lake                                                                              |                                                                   |
|                      | Copyright © 2025. All rights resorved.                                                           |                                                                                     |                                                                   |

If a school enrols you on your chosen module you will receive:

- An email
- A Dashboard Alert
- The Expression Of Interest tile will update the status to 'Enrolled'

#### Please Note: You may not receive a response from a School until September Change Window

![](_page_11_Picture_1.jpeg)

### When you have been declined for your chosen module (unsuccessful)

|                         | Figs.provingingionalization (Territorial) and a second | interferences.                                                                                                    |             |                                                                                        |                        |       | <u> 1886 - 1</u>                      |
|-------------------------|--------------------------------------------------------|----------------------------------------------------------------------------------------------------|-------------|----------------------------------------------------------------------------------------|------------------------|-------|---------------------------------------|
| Newcastle<br>University |                                                        |                                                                                                    |             |                                                                                        | ome   Alerts (1);      | Helps | SIP-Direct-UC-Sixty-Six Test-Sumarray |
|                         | Home = Sashbaard > Expressio                           | on Of Internet.                                                                                                    |             |                                                                                        |                        |       |                                       |
|                         | Nature to reaching broking                             |                                                                                                    |             |                                                                                        |                        |       |                                       |
|                         | Selected Expressio                                     | n Of Interests                                                                                                    |             |                                                                                        |                        |       |                                       |
|                         | Your ourient Expressions of Intere-                    | st are listed below. Click the 'Create                                                                                                    | New button: | to start the process of adding a new expression o                                      | r orderend.            |       |                                       |
|                         | entries per page 10 *                                  |                                                                                                    |             | Search                                                                                 | Enter text to service. |       |                                       |
|                         | Selected expression of Interests                       |                                                                                                    |             |                                                                                        |                        |       |                                       |
|                         | Code    Module to Replace                              | 10 (A                                                                                                    | Code        | Module Interested In                                                                   | Status                 |       |                                       |
|                         | CAH3034 Like ents or frogs a<br>sterritty in the Grae  | around the pondt Mobility and<br>is Meditemanian                                                                                                    | A9C8325     | Advanced Architectural Decign 1                                                        |                        | Č.    |                                       |
|                         | HIS2000 1988 A Global Mor                              | nen/?                                                                                                    | CAH3034     | Like arts or hogs around the pund. Mobility an<br>itsentity in the Greek Mediterratean | Declined               |       |                                       |
|                         | Showing 1 to 2 of 2 entries                            |                                                                                                    |             | 74                                                                                     |                        |       |                                       |
|                         | Crewlin Name                                           |                                                                                                    |             |                                                                                        |                        |       |                                       |
|                         |                                                        |                                                                                                    |             |                                                                                        |                        |       |                                       |
|                         |                                                        |                                                                                                    |             |                                                                                        |                        |       |                                       |
|                         | Accessibility - Website information                    | n - Newcastle University Incl.ac.UK)                                                                                                    |             |                                                                                        |                        |       |                                       |
|                         | Copyright of 2020. All rights realing                  | West and the second second sec |             |                                                                                        |                        |       |                                       |

If a school declines your request to be added to your chosen module, you will receive:

- An email
- A Dashboard Alert
- The Expression Of Interest tile will update the status to 'Declined'

#### Please Note: You may not receive a response from a school until September Change Window

![](_page_12_Picture_1.jpeg)

### **Communication 'Alerts' On the Student Portal**

Where email alerts are sent to you (including Expression Of Interest), the dashboard 'Alert' will also be updated. The 'Alerts' will have a number added when a new alert has been sent:

![](_page_12_Picture_4.jpeg)

You can read and close the 'Alert', which will remove the alert from the list.

| Alerts and Ac                  | tions                                        |                                                                                                    |                                                                                                    |                    |
|--------------------------------|----------------------------------------------|----------------------------------------------------------------------------------------------------|----------------------------------------------------------------------------------------------------|--------------------|
| Automa P                       | Description                                  | Gale Desired                                                                                                    |                                                                                                    |                    |
| Figures a shirt to the strain. | Expression of Alberta, the Space Association | SHI SHI SHI                                                                                                    | Consist, Herailor,<br>Northease                                                                                                    |                    |
|                                |                                              |                                                                                                    | Verificant                                                                                                    |                    |
|                                | Alerts and Ac                                | Alerts and Actions   Name 11 Description   Suppose of shares the space Auditory Expression of shares the space Auditory | Alerts and Actions   Name 11 Numerators Numerators   Suppopular of dataset for space Available Suppopular of dataset for space Available Suppopular of dataset for space Available | Alerts and Actions |